# Käyttöohje

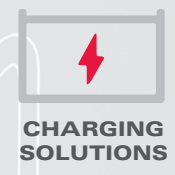

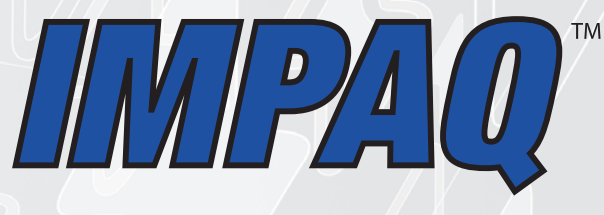

# AKKULATURI

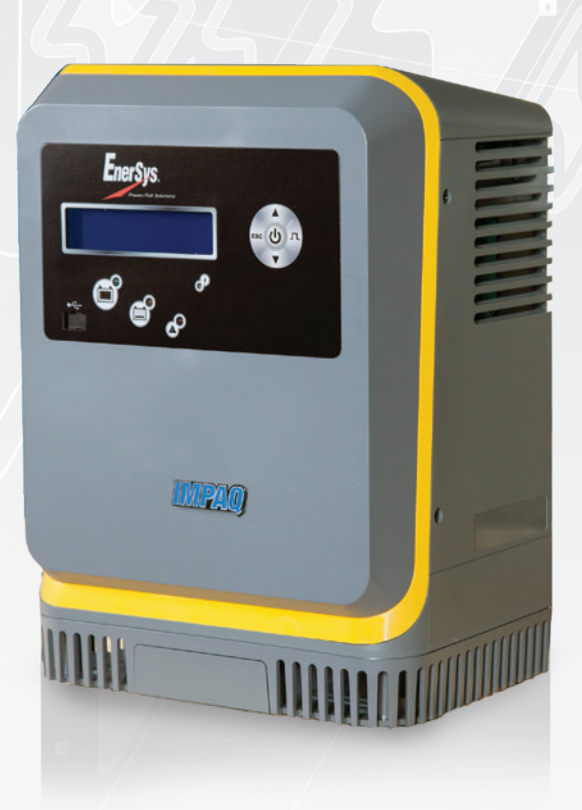

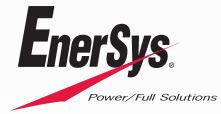

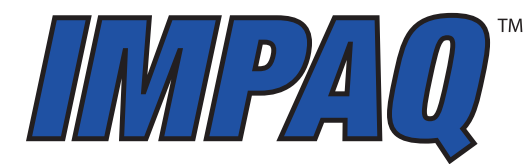

# AKKUVARAAJAT KÄYTTÖOHJE SUOMI

# SISÄLLYSLUETTELO

| 1. Ominaisuudet           | 2 |
|---------------------------|---|
| 2. Tekniset tiedot        | 2 |
| 3. Turvaohjeet            | 3 |
| 4. Asennus                | 3 |
| 5. Käyttöohjeet           | 2 |
| 6. Vikakoodit             | 6 |
| 7. Huolto ja vianmääritys | 6 |
| •                         |   |

# 1. Ominaisuudet

- 1.1. Mikroprosessoriohjattu
- 1.2. Tunnistaa akun kapasiteetin automaattisesti
- 1.3. Mukautuu varaustilaan (SoC)
- 1.4. Yhteensopiva seuraavien akkujännitteiden kanssa:

| 1-vaiheinen | 3-vaiheinen |
|-------------|-------------|
| 12 V        |             |
| 24 V        | 24/36/48 V  |
| 36/48 V     | 72/80 V     |
|             | 96 V        |
|             | 120 V       |

- 1.5. Ainutlaatuinen profiiliThin Plate Pure Lead (TPPL) -Varaamiseen
- 1.6. Ainutlaatuiset profiilit NexSys®-akkujen varaamiseen: NXBLOC; NXSTND.
- **1.7.** Täysin ohjelmoitavissa kaluston yksilöllisiin vaatimuksiin.
- 1.8. Akkukemia vaihtoehdot –TPPL, neste, geeli, lyijyhappo.

# 2. Tekniset tiedot

#### 2.1. Tyyppikilven merkinnät

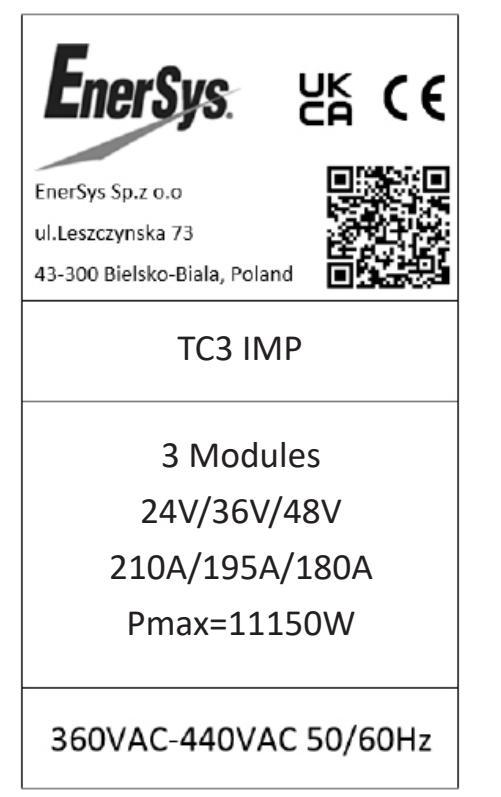

| Kohde         | Kuvaus                                                                                                    |
|---------------|----------------------------------------------------------------------------------------------------|
| Sarjanumero   | Sisältää päivämääräkoodin.                                                                                                    |
| Hz            | Verkkoliitännän taajuus. Varaajaa ei saa missään<br>tapauksessa kytkeä eri taajuudella toimivaan verkkoon tai<br>teholähteeseen,jonka taajuus on epävakaa |
| Vaihe         | TCX. "1" tarkoittaa yksivaiheista Varaajaa<br>ja "3" kolmivaiheista Varaajaa.                                                                             |
| AC-jännitteet | Nimellisjännite, jolla tämä varaaja on tarkoitettu toimimaan.                                                                                             |
| DC-jännitteet | Varaajan nimellinen DC-lähtöjännite                                                                                                    |
| Moduulit      | Varaajaan asennettujen tehomoduulien todellinen määrä.                                                                                                    |
| DC-ampeerit   | Maksimi DC-virta, jonka tämä laturi syttöttää<br>purkautuneeseen akkuun <u>tehomoduulien määrän ja</u>                                                    |

#### 2.1.2. Varaajien tehotaulukko

| Teho<br>(kW) | Moduulien<br>määrä | Moduulin teho<br>(kW) |   |
|--------------|--------------------|-----------------------|---|
| 1,0          | 1                  | 1,0                   |   |
| 2,0          | 2                  | 1,0                   |   |
| 3,0          | 3                  | 1,0                   |   |
| 3,5          | 1                  | 3,5                   |   |
| 7,0          | 2                  | 3,5                   |   |
| 10,5         | 3                  | 3,5                   |   |
| 14,0         | 4                  | 3,5                   |   |
| 17,5         | 5                  | 3,5                   |   |
| 21,0         | 6                  | 3,5                   | - |
| 24,5         | 7                  | 3,5                   |   |
| 28,0         | 8                  | 3,5                   |   |
|              |                    |                       |   |

#### 2.1.3. Kaapin koko (käytettävissä olevien moduulien määrä) ja tasavirtakaapelin koko

| Vaiheet     | Moduulin<br>sijainnit | Vakiokaape-<br>limitta   | Kommentit                                                                                                    |
|-------------|-----------------------|--------------------------|----------------------------------------------------------------------------------------------------|
| 1-vaiheinen | Maks. 1               | 6 mm²                    | erillinen kaappi                                                                                                    |
| 1-vaiheinen | Maks. 3               | 25 mm <sup>2</sup>       | Kolme paikkaa, 3 kW:n kaappi                                                                                         |
| 3-vaiheinen | Maks. 2               | 35 mm²                   | Kaksi paikkaa, 7 kW:n kaappi                                                                                         |
| 3-vaiheinen | Maks. 4               | 70 mm <sup>2</sup>       | Neljä paikkaa, 3,5–14 kW:n kaappi                                                                                    |
| 3-vaiheinen | Maks. 6               | 95 mm²                   | Kuusi paikkaa,<br>enintään 21 kW:n kaappi                                                                            |
| 3-vaiheinen | Maks. 8               | 70 mm² tai<br>1 x 95 mm² | Kahdeksan paikkaa,<br>maks. 28 kW:n kaappi.<br>Kaksoiskaapeli 24/36/48 Vdc:lle,<br>yksittäinen kaapeli 72/80 Vdc:lle |

#### 2.1.4. Varausprofiilien koodit

| Profiilikoodi | Laturin profiili | Kuvaus                                                                                                    |
|---------------|------------------|----------------------------------------------------------------------------------------------------|
| P22           | HDUTY            | Raskaan käytön varausprofiili vesitettävät akut.<br>Varausprofiili huomioi akun varaustilaa koko va-<br>rausajan ja optimoi varaustapahtumaa. Maks.<br>0,25 C5. Automaattinen akkukapasiteetin arviointi<br>sekä varausvirran asettelu tämän mukaan.                                            |
| P21           | STDWL            | Perusvarausprofiili vesitettävät akut. IUI-varaus-<br>profiili maks. 0,13–0,20 C5. Automaattinen akku-<br>kapasiteetin arviointi. Akkukapasiteetti voidaan<br>tarvittaessa asettaa manuaalisesti. Viikoittainen<br>tasausvaraus vaaditaan.                                                      |
| P02           | GEL              | IUI-profiili. Maks. 0,17–0,22 C5. Automaattinen<br>akkukapasiteettin arviointi. Akun kapasiteetti voi-<br>daan tarvittaessa asettaa manuaalisesti. Viikoittai-<br>nen tasausvaraus vaaditaan.                                                                                                   |
| P06           | AGM              | IUI-profiili. Maks. 0,20 C5. Automaattinen akku-<br>kapasiteettin arviointi. Varausajan rajoitus. Akun<br>kapasiteetti voidaan tarvittaessa asettaa manuaa-<br>lisesti. Viikoittainen tasausvaraus vaaditaan.                                                                                   |
| P07           | OPP (*)          | Taukovarausmahdollisuus PzQ-kennot. IU- & ja<br>IUI-pulssiprofiili (päivittäin) @0,25 C5. Loppuvara-<br>usvirta 5%. Päivittäinen täysi varaus. Viikoittainen<br>tasausvaraus vaaditaan.                                                                                                    |
| P04           | AIRMIX           | Haponkierrätys varausprofiili. Tätä varausporii-<br>lia varten on oltava asennettuna ilmapumppu.<br>IUI-profiili maks. 0,13–0,25 C5. Automaattinen<br>akkukapasiteetin arviointi. Akun kapasiteetti voi-<br>daan tarvittaessa asettaa manuaalisesti. Viikoittai-<br>nen tasausvaraus vaaditaan. |
| P25           | LOWCHG           | Matalan tehon varausprofiili. IUI-profiili 0,09–0,13<br>C5. Akun kapasiteetti voidaan tarvittaessa asettaa<br>manuaalisesti. Viikoittainen tasausvaraus vaadi-<br>taan.                                                                                                    |
| P31           | NXBLOC (*)       | NexSys Bloc -akkujen varausprofiili. Varausvir-<br>ta 0,192–0,70 C5. Asetettava akun kapasiteetti,<br>lämpötila ja tasausvaraus arvot (NexSys BLOC<br>-akku). Viikoittainen tasausvaraus vaaditaan.                                                                                             |
| P29           | NXSTND (*)       | NexSys 2 V -akkujen perus varausprofiili. Varaus-<br>virta 0,192–0,25 C5. Asetettava akun kapasiteet-<br>ti, lämpötila ja tasausvaraus arvot (NexSys 2 V<br>-akku). Viikoittainen tasausvaraus vaaditaan.                                                                                       |

#### 2.2. (\*) Taukovarausprofiilin vaihtoehdot

2.2.1. Käyttö: Taukovaratessa käyttäjä voi varata akkua taukojen aikana kuten lounastauot tai aina kun konetta ei käytetä. Taukovarausprofiili mahdollistaa akun turvallisen varaamisen ja sitä voidaan käyttää varaustilassa 20-80% C5 koko viikon ajan. Viikottainen täysi varaus sekä tasausvaraus vaaditaan minkä jälkeen on varattava riittävä aika akun jäähtymiselle ja elektrolyytitason tarkistukselle määräajoin.

2.2.2. Päivittäinen varaus: Tässä valinnassa voidaan asettaa ylimääräinen päivittäinen varausaika, jos työaikataulu sen sallii. Tätä tulee käyttää vain silloin, kun päivittäinen työ vaatii lisäkapasiteettia.

#### 2.3. Tasausvaraus

2.3.1. Tavanomaisten lyijyhappoakkujen tasausvaraus, joka suoritetaan normaalin varauksen jälkeen. Tasapainottaa akkukennojen elektrolyyttitiheyksiä.

2.3.2. HUOMAUTUS: Tehdasoletus on Päivittäinen varaus POIS PÄÄLTÄ, 6–8 tunnin tasausvaraus, sunnuntaina kello 00 nesteakuille, 2 tuntia viikossa / ylläpitolataus NexSys®-akun latausprofiileille.

#### 2.4. Ajastaminen

2.4.1. Tämä toiminto estää varaajaa varaamasta akkua aikakatkaisun aikana. Jos varausjakso on alkanut ennen aikakatkaisua, varaus estetään aikakatkaisun aikana ja varausjakso käynnistyy automaattisesti uudelleen aikakatkaisun päätyttyä.

#### 2.5. Ylläpitovaraus

2.5.1.Virkistys- tai yllapitovarauksen avulla laturi voi pitää akun täyteen varattuna niin kauan kuin se on liitettynä laturiin.

# 2.6. Lisävarusteiden listaus

| Pääte  | Kuvaus                          |
|--------|---------------------------------|
| LMEB   | Late Make Early Break           |
| Airmix | Elektrolyytin kiertojärjestelmä |

#### 3. Turvaohjeet

- **3.1. Varoitus:** Kuljetuslava on poistettava asianmukaisen ja turvallisen toiminnan varmistamiseksi.
- 3.2. Tämä käyttöohje sisältää tärkeitä turvallisuus- ja käyttöohjeita. Lue ennen varaajan käyttöä kaikki varaajaa, akkua ja lisävarusteita koskevat ohjeet, huomautukset ja varoitukset.

- 3.3. Kaikki asennus- ja käyttööhjeet tulee lukea ja sisäistää ennen varaajan käyttöä, jotta akku ja varaaja eivät vaurioidu.
- 3.4. Sähköiskun välttämiseksi älä koske varauspistokkeen tai akun napojen eristämättömiin osiin. Älä koskaan avaa laitteistoa: Korkeaa jännitettä voi edelleen esiintyä, vaikka varaaja olisi kytketty pois päältä. Varaajan kuoren ollessa pois paikaltaan säädöt, huollot tai korjaukset saa suorittaa vain asianmukaisesti koulutettu henkilö, joka tuntee käyttöön liittyvät riskit.
- 3.5. Varauksen aikana lyijyhappoakut tuottavat vetykaasua, joka voi syttyessään räjähtää. Älä tupakoi, käytä avotulta tai aiheuta kipinöitä akun lähellä. Ryhdy kaikkiin tarvittaviin varotoimiin, kun laitetta käytetään alueilla, joilla on mahdollinen onnettomuusvaara. Varmista standardin EN 62485-3 mukainen riittävä ilmanvaihto, jotta vapautuvat kaasut pääsevät poistumaan. Älä koskaan irrota akkua varauksen aikana.
- 3.6. Ellei varaajassa ole LMEB-toimintoa (Late Make Early Break), älä kytke tai irrota akun pistoketta varaajan ollessa päällä. Se aiheuttaa liittimen valokaaren ja palamisen, mikä saattaa johtaa varaajan vaurioitumiseen tai akun räjähtämiseen.
- 3.7. Lyijyhappoakut sisältävät rikkihappoa, joka aiheuttaa palovammoja. Varottava aineen joutumista silmiin, iholle tai vaatteille. Roiskeet silmistä huuhdeltava välittömästi puhtaalla vedellä vähintään 15 minuutin ajan. Hakeudu välittömästi lääkäriin.
- 3.8. Vain tehtaan valtuuttama henkilöstö saa asentaa, asetella ja huoltaa tämän laitteen. Katkaise virta kaikista vaihtovirta- ja tasavirtaliitännöistä ennen varaajan huoltoa.
- 3.9. Laitetta on käytettävä ilmoitetun suojaustason mukaisesti, eikä se saa joutua kosketuksiin veden kanssa.
- 3.10. Ei saa asentaa pinnoille, jotka altistuvat tärinälle (kompressorien tai moottorien läheisyyteen).
- 3.11. Asennettava siten, että akkujen kaasut eivät päädy varaajaan puhaltimien kautta.
- 3.12. Varaajaa ei ole tarkoitettu ulkokäyttöön, vain sisäkäyttöön.
- 3.13. Älä altista varaajaa kosteudelle. Käyttöolosuhteiden on oltava 0–45 °C (32 °F 113 °F); suhteellinen ilmankosteus 0–70 %.
- 3.14. Älä käytä varaajaa, jos se on pudonnut, siihen on kohdistunut voimakas isku tai jos se on muulla tavoin vaurioitunut.
- 3.15. Asenna varaaja palamattomalle pinnalle suojauksen takaamiseksi ja tulipalovaaran vähentämiseksi.
- 3.16. Käytä NexSys<sup>®</sup> iON -akkuihin ainoastaan EnerSys<sup>®</sup> -varaajia, jotka sisältävät akunhallintajärjestelmän ja kaikki akuston tarvitsemat suojaukset.
- 3.17. Varaajan tasavirtakaapelit tuottavat ympäristöönsä (< 5 cm) pienitehoisia sähkömagneettisia kenttiä. Henkilöiden, joilla on lääketieteellisiä implantteja, on vältettävä varaajan lähellä olemista varauksen aikana.
- 3.18. Ota yhteyttä laitteen toimittajan tekniseen tukeen, jos laturin käyttöönotossa ilmenee ongelmia. Se on suunniteltu ainoastaan teollisuusajovoimalyijyakkujen ja EnerSys® NexSys® -akkujen varaamiseen teollisuustiloissa. Kun laite vanhenee, kotelot ja muut sisäiset komponentit voi toimittaa kierrätettäviksi. Paikallinen lainsäädäntö on etusijalla tämän asiakirjan ohjeisiin nähden ja sitä on noudatettava tarkasti (WEEE 2002/96 EY).

# 4. Asennus

#### 4.1. Sijainti

- 4.1.1. Valitse turvallinen käyttöpaikka, jossa ei ole ylimääräistä kosteutta, pölyä, palavaa materiaalia tai syövyttäviä höyryjä. Vältä myös korkeita lämpötiloja (yli 45 °C / 113 °F) tai mahdollisia nesteroiskeita varaajaan.
- 4.1.2. Älä tuki varaajan ilmanvaihtoaukkoja.
- **4.1.3.** Noudata turvallista asennustapaa, kun kiinnität palavalle pinnalle tai alustalle.
- 4.1.4. Varaaja on suositeltavaa asentaa vähintään 72 cm:n säteittäisetäisyydelle akun lähimmästä yläreunasta.

#### 4.2. Varaajan asennus

- 4.2.1. Laturi on asennettava seinään, telineeseen, hyllyyn tai lattialle pystysuoraan asentoon. Varaajien välisen etäisyyden on oltava vähintään 31 cm. Jos laite asennetaan seinälle, varmista, että pinta on tärisemätön ja että varaaja on asennettu pystysuoraan. Jos laite asennetaan lattialle, varmista, ettei pinnoilla ole tärinää, vettä tai kosteutta. Vältä alueita, joilla varaajaan saattaa roiskua vettä.
- 4.2.2. Varaaja kiinnitetään 2 tai 4 pisteestä kiinnitystavasta riippuen. Porauskuvio vaihtelee laturin mallin mukaan (katso tekniset tiedot).

#### 4.3. Sähköliitännät

- 4.3.1. Varmista varaajan vikaantumisen estämiseksi, että se on kytketty oikeaan verkkojännitteeseen. Noudata paikallisia ja maakohtaisia standardeja ja lakeja näiden kytkentöjen tekemisessä.
- 4.3.2. VAROITUS: Varmista, että virtalähde on pois päältä ja akku on irrotettu ennen kuin kytket virran varaajan liittimiin.
- 4.3.3. Kytkeminen verkkovirtaan: Voit kytkeä laitteen vain 1-vaiheiseen

230 Vac:n tai 3-vaiheiseen 400 Vac:n verkkovirtaan (varaajan tyypistä riippuen) tavallisella pistorasialla ja sopivalla verkonsuojalla (ei sisälly toimitukseen). Virrankulutus näytetään varaajan tyyppikilvessä.

- 4.3.4. Kytkeminen akkuun: Varaaja on kytkettävä akkuun mukana toimitetuilla kaapeleilla:
- PUNAINEN kaapeli: akun PLUS-napaan.
- MUSTA kaapeli: akun MIINUS-napaan.
- 4.4. AC-piirisuojaus
  - 4.4.1. Käyttäjän on varmistettava oikeasta verkon suojauksesta sekä virransyötön katkaisumahdollisuudesta varaajan turvallisen huollon mahdollistamiseksi.
  - 4.4.2. HUOMIO: Tulipalo-/sähköiskuvaara. Käytä vain määräysten ja standardien mukaista verkonsuojaa.
  - 4.4.3. Voimassa olevia turvallisuusmääräyksiä on noudatettava. Varaajan verkkoliitäntään asennetun verkonsuojan on vastattava varaajan sähköisiä ominaisuuksia. Käytä vain sopivaa verkonsuojaa. Varmista ehdottomasti, että sulakkeita vaihdettaessa käytetään vain määritettyjä ja oikeantyyppisiä sulakkeita.
  - 4.4.4. Tämä laite vastaa luokan 1 turvallisuusstandardeja, mikä tarkoittaa, että laitteen ja sen virransyötön on oltava maadoitettu.

#### 4.5. Varaajan maadoitus

- 4.5.1. Varaajan maadoitus
- 4.5.2. Kytke maadoitusjohto oikeaan liittimeen, joka on yleensä merkitty jommallakummalla oikealla puolella olevalla symbolilla.
- 4.5.3. VAARA: JOS VARAAJAA EI MAADOITETA, SE SAATTAA JOHTAA KUOLETTAVAAN SÄHKÖISKUUN. Noudata maajohtimen mitoituksessa kansallisia sähköturvallisuus.

#### 4.6. Tasavirtaliittimen napaisuus

- 4.6.1. Tasavirtapistokkeen napaisuus
- 4.6.2. Varauskaapelit on kytketty varaajan DC-lähtöön: punainen varauskaapeli (POS) on liitetty laturin positiiviseen virtakiskoon ja musta varauskaapeli (NEG) on liitetty varaajan negatiiviseen virtakiskoon. Kun akku kytketään varaajaan, varaajan napaisuus on huomioitava. Epäasianmukainen kytkentä polttaa tehomoduulien DC-sulakkeet.

#### 4.7. EU-vaatimustenmukaisuusvakuutus

EnerSys® vakuuttaa täten, että IMPAQ<sup>™</sup>-varaajamallistojen varaajat ovat seuraavien Ison-Britannian ja Euroopan määräysten mukaisia:

- Sähkölaitteiden turvallisuusmääräykset 2016 (S.I. 2016/1101)
- Euroopan unionin direktiivi 2014/35/EU

Turvallisuus

BS EN IEC 62368-1: 2020 + A11:2020

- EMC-määrävkset 2016 (S.I. 2016/1091)
- Direktiivi 2014/30/EU:

Sähkömagneettinen yhteensopivuus BS EN IEC 61000-6-2: 2019 BS EN IEC 61000-6-4: 2019

- Direktiivi 2011/65/EU RoHS
- Sähkömagneettisia kenttiä koskevat määräykset (S.I. 2016/588)
- Direktiivi 2013/35/EU:
- Sähkömagneettiset kentät

BS EN IEC 62311: 2020

Huomautus: Varaajan tasavirtakaapelit tuottavat ympäristöönsä (< 5 cm) pienitehoisia sähkömagneettisia kenttiä. Vaikka päästöt ovatkin standardin rajoja pienempiä, henkilöiden, joilla on lääketieteellisiä implantteja, tulee välttää varaajan lähellä oleskelua latauksen aikana.

#### 5. Käyttöohjeet

#### 5.1. Ohjauspaneelin ominaisuudet

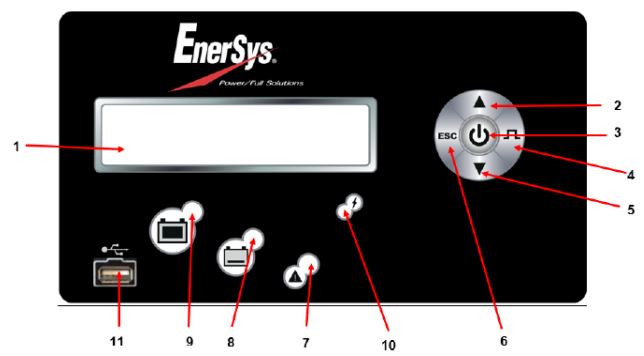

#### 5.1. Ohjauspaneelin ominaisuudet (jatkuu)

| Viite | Toiminto                            | Kuvaus                                                                                                    |
|-------|-------------------------------------|----------------------------------------------------------------------------------------------------|
| 1     | LCD-näyttö                          | Varaajan käyttötietojen näyttö/valikot                                                                                                 |
| 2     | Ylös-painike                        | Navigointivalikot / arvojen muuttaminen                                                                                                |
| 3     | ENTER/STOP-<br>ja START-painikkeet  | Valitse valikkovalinnat / Syötä arvot /<br>Pysäytä ja käynnistä akun varaus uudelleen                                                  |
| 4     | Siirry oikealle /<br>Tasaa-painike  | Selaa oikealle / Aloita tasaus tai desulfaatio                                                                                         |
| 5     | Siirry alas -painike                | Navigointivalikot / arvojen muuttaminen                                                                                                |
| 6     | Siirry vasemmalle /<br>ESC-painike  | Siirry päävalikkoon / selaa vasemmalle /<br>poistu valikoista                                                                          |
| 7     | PUNAINEN<br>vikamerkkivalo          | POIS PÄÄLTÄ = ei vikaa<br>VILKKUU = vika havaittu<br>PÄÄLLÄ = vika                                                                     |
| 8     | KELTAINEN latauksen<br>merkkivalo   | POIS PÄÄLTÄ = laturi pois päältä tai akku<br>ei ole käytettävissä<br>PÄÄLLÄ = lataus käynnissä                                         |
| 9     | VIHREÄ lataus<br>valmis -merkkivalo | POIS PÄÄLTÄ = laturi pois päältä tai akku<br>ei ole kytkettynä<br>VILKKUU = jäähdytysvaihe<br>PÄÄLLÄ = akku on valmis ja käytettävissä |
| 10    | SININEN AC-syötön<br>merkkivalo     | POIS PÄÄLTÄ = verkkovirta puuttuu<br>PÄÄLLÄ = verkkovirta päällä                                                                       |
| 11    | USB-portti                          | Muistitietojen lataaminen / ohjelmiston<br>päivittäminen                                                                               |

#### 5.2. Valikon käyttö

Kun varaus ei ole käynnissä, pidä <ESC>-painiketta painettuna, jolloin päävalikko tulee näkyviin. Päävalikosta poistutaan automaattisesti 60 sekunnin käyttämättömyyden jälkeen tai se voidaan sulkea painamalla <ESC>-painiketta.

#### 5.2.1. Päävalikko

Kaikkiin valikoihin pääsee päävalikosta. Yksityiskohtainen kuvaus kustakin valikosta on tämän oppaan seuraavissa osioissa. Salasanaa edellyttävät valikot tulevat näkyviin vasta, kun oikea salasana on syötetty. Valikoista voit valita seuraavia toimintoia:

- Näytä 200 viimeistä varaussykliä (Muistio-valikko).
- Vikojen, hälytysten jne. näyttö (Satus (tila) -valikko).
- USB-toiminnot (USB-valikko).
- Päivämäärän, kielen ja muiden asetusten määrittäminen (Parametritvalikko).
- Salasanan hallinta (Salasana-valikko)
- 5.3. MUISTITIEDOT

#### 5.3.1. Muistitietojen näyttöruutu

Varaaja voi näyttää 200 viimeisimmän varausjakson tiedot.

Alla olevassa näytössä näkyy yksi muistiin tallennettu varaus. MEMO 1 on viimeisin tallennettu varaus. Kun 200. varaus on tallennettu, vanhin tietue poistetaan ja korvataan seuraavaksi vanhimmalla.

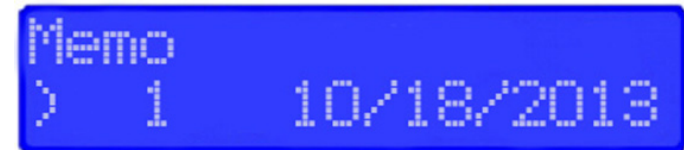

#### 5.3.2. Varaussyklin näyttäminen

Toimi seuraavasti:

- 1. Valitse tietue (MEMO x) painikkeilla ▲/▼
- 2. Näytä ensimmäinen historianäyttö painamalla Enter-näppäintä.
- 3. Näytä toinen Historia-näyttö painamalla ▼.
- 4. Palaa päävalikkoon painamalla Esc.
- Varaushistoria tulee näkyviin. Voit selata parametreja ▲/▼-painikkeella.

#### 5.3.3. Muistitiedot

| 5.5.5.   | muistitiedot                            |
|----------|-----------------------------------------|
| Muistio  | Kuvaus                                  |
| Profile  | Valittu profiili                        |
| Capacity | Akun nimelliskapasiteetti (AH)          |
| U batt   | Akun nimellisjännite (V)                |
| Temp     | Akun lämpötila varauksen<br>alussa (F)  |
| % init   | Akun jännite varauksen<br>alussa (%)    |
| U start  | Akun jännite varauksen<br>Iopussa (Vpc) |
| U end    | Akun jännite varauksen<br>lopussa (Vpc) |
| l end    | Virta varauksen lopussa                 |

| Muistio | Kuvaus                                          |
|---------|-------------------------------------------------|
| ChgTime | Varausjakson aika<br>(minuutteina)              |
| АН      | Varausjakson aikana<br>palautetut ampeeritunnit |
| SoC     | Varauksen käynnistyspäi-<br>vämäärä ja -aika    |
| DBa     | Akun irtikytkemisen<br>päivämäärä ja aika       |
| Status  | Osittain tai kokonaan                           |
| Fault   | Vikakoodit                                      |
| CFC     | Päätekoodi<br>(huoltoteknikolle)                |

#### 5.4. STATUS

Tässä valikossa näkyvät varaajan sisäiset laskurit (normaalien ja osittaisten varausten määrä, viat tyypin mukaan jne.).

#### 5.4.1. Tilanäyttö

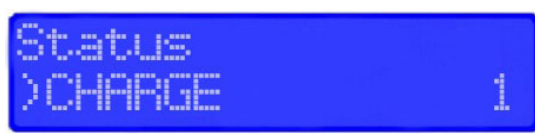

| Status   | Kuvaus                                                                                                    |
|----------|----------------------------------------------------------------------------------------------------|
| Charge   | Varausten kokonaislukumäärä – vastaa normaalisti päättyneiden<br>varausten kokonaismäärää ja vikoja sisältävien tai niiden vuoksi<br>päättyneiden varauksien määrää |
|          | Normaalisti päättyneiden varausten määrä                                                                                                    |
| 三件上      | Poikkeavalla tavalla päättyneiden varausten määrä                                                                                                    |
| DF1 jne. | Varaajan kirjaamien vikojen määrä (katso vikakoodit)                                                                                                    |
| тн       | Varaajan lämpötilavikojen määrä                                                                                                    |

#### 5.5. USB

Tästä valikosta pääsee USB-toimintoon ohjelmiston päivittämiseksi.

#### 5.5.1. Päivitä ohjelmisto

Päivittää varaajan sisäisen ohjelmiston. Ohjelmiston tarjoaa EnerSys®.

### 5.6. PARAMETRIT

#### 5.6.1. Pvm/aika

Asettaa varaajan päivämäärän ja ajan. Kellon akkuvarmistus säilyttää kellonajan, kun varaajan virta katkaistaan.

#### 5.6.2. Kieli

Valitsee valikoiden kielen.

# 5.6.3. Alue

Valitsee päivämäärän, metrijärjestelmän (EU) tai brittiläiset (US) mittayksiköt lämpötila- ja pituusyksiköille sekä kaapeliläpimitalle.

#### 5.6.4. Näyttö

Aseta näytönsäästäjä.

Kontrasti

Muuttaa näytön kontrastitasoa (20–29).

#### 5.6.5. Näytönsäästäjä

Ota näytönsäästäjä käyttöön tai poista se käytöstä.

#### 5.6.6. Viive

Aseta aika, jonka näyttö pysyy valaistuna. Viiveaika on säädettävissä minuutteina – korkeintaan 1 tunti ja 59 minuuttia.

#### 5.6.7. Kesäaika

Ottaa kesäajan automaattisen kellonsäädön käyttöön tai poistaa sen käytöstä. Kun toiminto on käytössä, aika siirtyy maaliskuun toisena sunnuntaina yhden tunnin eteenpäin klo 02.00 ja marraskuun ensimmäisenä sunnuntaina yksi tunti taaksepäin klo 02.00. Varaaja on käynnistettävä vaihdon yhteydessä, jotta se tulee voimaan.

#### 5.7. SALASANA

Tässä annetaan salasana, jotta valtuutettu EnerSys®-huoltohenkilöstö voi käyttää huoltotason valikoita.

#### 5.8. AKUN VARAAMINEN

Tässä vaiheessa pätevän huoltohenkilön olisi pitänyt asetella varaaja. Varaus voidaan aloittaa vain, kun varaajaan on kytketty oikean tyyppinen, kapasiteetiltaan ja jännitteeltään sopiva akku.

Kun varaaja on odotustilassa (akkua ei ole kytketty) eikä Stop/Start-painiketta paineta, näytössä näkyvät seuraavat tiedot:

#### 5.8.1. Varaajan tyhjäkäyntinäyttö

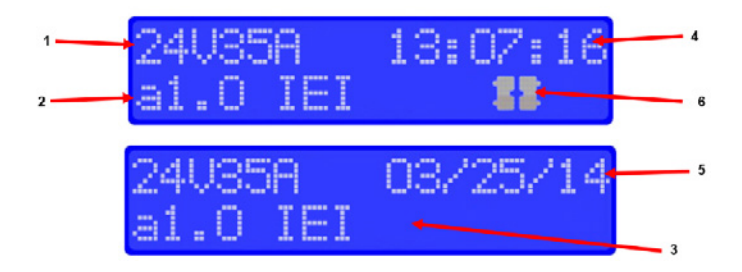

#### 5.8. Laturin tyhjäkäyntinäyttö (jatkuu)

| Viite | Kuvaus                             |
|-------|------------------------------------|
| 1     | Varauksen DC-jännite / latausvirta |
| 2     | Laiteohjelmistoversio              |
| 3     | Valittu varausprofiili             |
| 4     | Järjestelmän aika                  |
| 5     | Järjestelmän päivämäärä            |
| 6     | Liitä akku                         |

#### 5.8.2. Varauksen käynnistäminen

Varaaja käynnistyy automaattisesti, kun akku kytketään tai jos Stop/ Start-painiketta painetaan, jos akku on jo kytketty.

#### 5.8.3. Viivästetty käynnistys

Jos varaaja on ohjelmoitu käynnistymään viiveellä, varaaminen alkaa viiveen jälkeen. Kun akku kytketään varaajaan, näytössä näkyy jäljellä oleva aika ennen ohjelmoidun varauksen alkamista.

#### 5.8.4. Tehollinen varaus

Hetken kuluttua varauksen alettua näyttö alkaa vuorotella seuraavien varaustietojen välillä:

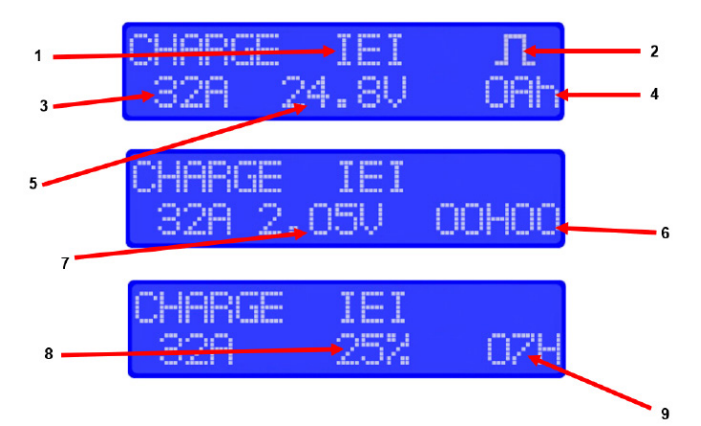

| Viite  | Kuvaus                                    |  |
|--------|-------------------------------------------|--|
| 1      | Varausprofiili                            |  |
| 2      | Odottavan tasauksen symboli (jos valittu) |  |
| 3      | Varausvirta                               |  |
| 4      | Varattu AH                                |  |
| 5      | Varausjännite (yhteensä V)                |  |
| 6      | Varausaika                                |  |
| 7      | Varausjännite (V/c)                       |  |
| 8      | Varaustaso                                |  |
| 9      | Arvioitu jäljellä oleva varausaika        |  |
| 5.8.5. | arauksen päättyminen ilman tasausta       |  |

Vihreä Valmis-merkkivalo syttyy varauksen päätyttyä. Vihreä Valmismerkkivalo palaa ja näytössä näkyy AVAIL. Näyttö vaihtelee seuraavien välillä:

- Kokonaisvarausaika
- A/h palautettu akkuun

Muut syttyneet LED-merkkivalot ovat merkki ongelmasta varauksen aikana. Katso lisätietoja kohdasta Ohjauspaneeli.

Jos akku on kytketty pistorasiaan ja virkistysvaraus on käytössä, varausta ylläpidetään virkistysvarauksella.

Akku on nyt käyttövalmis. Paina virtapainiketta ennen akun irrottamista.

#### 5.8.6. Varauksen lopetus ja tasausvaraus

Tasausvaraus voidaan käynnistää manuaalisesti tai automaattisesti.

#### 5.8.7. Manuaalisen tasausvarauksen käynnistys

1. Paina <EQUALIZE>-painiketta varauksen loputtua (vihreä LED palaa tai vilkkuu). Tasauspainiketta voidaan painaa milloin tahansa varauksen aikana ja tasauslataus käynnistyy varauksen päätyttyä.

HUOMAUTUS: Kun tasausvaraus käynnistetään manuaalisesti, lähtövirta asetetaan lvaraajan määrityksiin tallennettuun arvoon.

2. Tasausvarauksen alkamisesta ilmoitetaan viestillä EQUAL. Tasausvarauksen aikana varaaja näyttää lähtövirran ja näyttää vuoron perään seuraavat: akkujännite, jännite kennoa kohti ja jäljellä oleva aika.

#### 5. Käyttöohjeet (jatkuu)

## 5.8.7. Manuaalisen tasausvarauksen käynnistys

3. Akku on käytettävissä, kun vihreä LED-valo palaa ja näytössä näkyy

4. Akku on nyt käyttövalmis. Jos akku on kytketty pistorasiaan ja virkistyvaraus on käytössä, varausta ylläpidetään virkistysvarauksella. Paina virtapainiketta ennen akun irrottamista.

#### 5.8.8. Automaattisen tasausvarauksen käynnistys

Jos tasausvarauspäivä on ohjelmoitu varaajan määrityksiin, tasausvaraus alkaa automaattisesti ohjelmoituna viikonpäivänä varauksen päättymisen jälkeen. HUOMAUTUS: Tehtaan oletusasetus IEI-tasaukselle on 6 tunnin tasausvaraus, sunnuntaina klo 00.

Akku on käytettävissä, kun vihreä LED-valo palaa ja näytössä näkyy AVAIL. Akku on nyt käyttövalmis. Jos akku on kytketty pistokkeeseen ja virkistysvaraus on käytössä, varausta ylläpidetään virkistysvarauksella. Paina virtapainiketta ennen akun irrottamista.

#### 6. Vikakoodit

Vikatilanteessa näyttöön tulee jokin seuraavista vikakoodeista. Jos kyseessä on kriittinen vika, varaus pysähtyy ja punainen vian merkkivalo syttyy.

6.1. Vikanäyttö

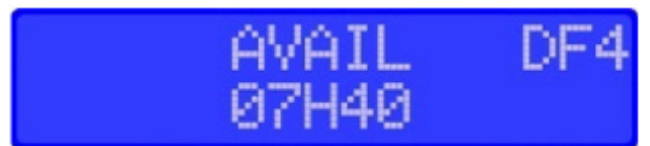

#### 7. Huolto ja vianmääritys

#### 7.1. Vikanäyttö

| Virhe  | Ѕуу                                                                                                    | Ratkaisu                                                                                                    |
|--------|----------------------------------------------------------------------------------------------------|----------------------------------------------------------------------------------------------------|
| DF-CUR | Virtavika ennen DF1:tä<br>(voi olla alhainen<br>verkkojännite, vaihe<br>puuttuu tai viallinen<br>moduuli)             | Soita huoltoon                                                                                                    |
| DF1    | Kriittinen virtavika,<br>kaikki moduulit ovat DF1-<br>vikatilassa<br>(tarkista verkkovirta ja<br>puuttuva vaihe)      | Soita huoltoon                                                                                                    |
| DF2    | Lähtösulakevika, akun<br>virheellinen napaisuus                                                                       | Tarkista akun oikea kytkentä<br>(kaapelien virheellinen<br>napaisuus) ja lähtösulake.                                                                                                    |
| DF3    | Virheellinen akkujännite<br>varaajan asetuksissa                                                                      | Akkujännite liian korkea<br>tai matala. Akkujännitteen<br>on oltava 1,6–2,4 V/kenno<br>lyijyakussa. Käytä akulle<br>sopivaa varaajaa.                                                                                                    |
| DF4    | Ylipurkaus                                                                                                    | Lataus jatkuu.                                                                                                    |
| DF5    | Akun tai varaajan<br>asetuksen tarkastus<br>(Ah-suojaus, varauksen<br>aikakatkaisu, negatiivinen<br>jännite<br>Dv/Dt) | DF5 tulee näkyviin, kun<br>varausprofiili havaitsee<br>vikatilan, joka voi olla virran<br>nousu säätövaiheessa, joka<br>johtuu akun kuumenemista<br>tai huonosti asetellusta<br>säätöjännitetteestä, tai<br>varausaika on liian pitkä ja<br>ylittänyt turvarajan. Tarkista<br>varausparametrit: profiili,<br>lämpötila, kapasiteetti,<br>kaapelit. Tarkista akku<br>(vialliset kennot, korkea<br>lämpötila, veden taso). |
| DF7    | llmanpainepumpun vika.<br>Virta Di-Dt, lämpöhäviö.                                                                    | Soita huoltoon                                                                                                    |
| тн     | Varaajan lämpövika,<br>kaikki moduulit ovat<br>lämpöviassa (tarkista<br>ilmavirta ja ympäristön<br>lämpötila).        | Varmista puhaltimen<br>virheetön toiminta ja/tai että<br>ympäristön lämpötila ei ole<br>liian korkea tai että varaajan<br>ilmanvaihto on riittävä.                                                                                                    |

| Virhe               | Svv                                                                                                    | Ratkaisu                                                                                                    |
|---------------------|----------------------------------------------------------------------------------------------------|----------------------------------------------------------------------------------------------------|
| TH-Amb              | Ympäristön lämpötila<br>liian korkea                                                                                                    | Siirrä varaaja paikkaan,<br>jossa ympäristön lämpötila<br>on alhaisempi. Noudata<br>asennus-<br>ja turvallisuusohjeita                                                                                                    |
| DFMOD               | Moduulivika (katso<br>vikatyyppi Moduuli-<br>valikosta)                                                                                   | Soita huoltoon                                                                                                    |
| MOD DEF             | Moduuli on irrotettu<br>tai ei vastaa                                                                                                    | Puhdista moduuli tai<br>taustalevyn liitäntä. Jos se<br>ei toimi, soita huoltoon                                                                                                    |
| MOD DFC             | Moduulin muunnin<br>viallinen, moduuli ei pysty<br>tuottamaan maksimivirtaa<br>(tarkista AC-vaiheet<br>ja AC-sulake)                      | Tarkista virransyöttö.                                                                                                    |
| MODTH               | Moduulin lämpövika<br>(tarkista ilmavirta,<br>ympäristö, katso<br>moduulin tilan kuvaus<br>sisäisen lämpötila-anturin<br>tarkistamiseksi) | Tarkista, että puhaltimet<br>toimivat oikein ja/tai että<br>ympäristön lämpötila ei ol<br>liian korkea tai että varaaja<br>luonnollinen ilmanvaihto<br>on huono. Jos kaikissa<br>moduuleissa on lämpövika<br>seuraa TH-vika. |
| MOD FUS             | Moduulin lähtösulake<br>on vaurioitunut                                                                                                   | Soita huoltoon                                                                                                    |
| MOD Err             | Moduulin sisäinen virhe                                                                                                    | Soita huoltoon (tarkista<br>moduulin tilan kuvaus)                                                                                                    |
| MOD VBAT            | Akkujännite on<br>väärä verrattuna<br>sulakejännitteeseen ja<br>VLMFB vs. moduulit                                                        | Soita huoltoon (tarkista<br>jännitelukema moduulin<br>tilan kuvauksesta)                                                                                                    |
| TH-LOCK             | Moduuli on<br>lukittu toistuvien<br>lämpötapahtumien vuoksi                                                                               | Tarkista Exx- ja CDV-<br>tiedosto ennen lukituksen<br>nollaamista tai ota yhteyttä<br>huoltoon                                                                                                    |
| POWER<br>MODULE OFF | Ei CANBUS-tiedonsiirtoa<br>näytön ja moduulin välillä                                                                                     | Tarkista nauhakaapeli,<br>verkkovirta, moduuli<br>kytketty, tyhjäkäynti = pois<br>päältä tai soita huoltoon                                                                                                    |
| DF-VREG             | Moduulit eivät noudata<br>säätöjännitteen asetusta                                                                                        | Soita huoltoon (vaihda<br>viallinen moduuli)                                                                                                    |
| DF-ID               | Valikkoasetus ei vastaa<br>moduulityyppiä<br>(kennoasetus = 12 V,<br>moduulityyppi 40 kennoa)                                             | Käytä oikeaa moduulia.                                                                                                    |
| CANBUSERROR         | CAN-väylävirhe                                                                                                    | Soita huoltoon                                                                                                    |

7.2. Kunnossapito ja huolto

DEFEEP

DEFRTC

#### 7.2.1. VAROITUS: VARAAJAKOTELON SISÄLLÄ ON VAARALLISIA JÄNNITTEITÄ. VAIN AMMATTITAITOINEN HENKILÖ SAA SÄÄTÄÄ TAI HUOLTAA TÄTÄ AKKUVARAAJAA.

Soita huoltoon

Soita huoltoon

Muistin käyttö estetty

kellon käyttö estetty

- 7.2.2. Varaaja tarvitsee vain vähän ylläpitoa. Liitännät ja liittimet on pidettävä puhtaina ja tiukkoina. Laite (erityisesti jäähdytyslevy) on puhdistettava säännöllisesti matalapaineisella ilmalla, jotta komponentteihin ei pääse kertymään liiallista likaa. Puhdistuksen aikana on varottava kolauttamasta tai siirtämästä mitään liitäntöjä. Varmista ennen puhdistusta, että sekä verkkoliitäntäjohto että akku on irrotettu. Tämäntyyppisten huoltojen tiheys riippuu ympäristöstä, johon laite on asennettu.
- 7.2.3. Kaikkia tässä esitettyjä tietoja, kuvauksia tai teknisiä tietoja voidaan muuttaa ilman erillistä ilmoitusta. Ennen tuotteen/tuotteiden käyttöä käyttäjää pyydetään ja kehotetaan tekemään oma arvionsa tuotteen/tuotteiden soveltuvuudesta kyseiseen käyttötarkoitukseen ja lisäksi kehotetaan olemaan luottamatta tässä esitettyihin tietoihin, koska ne voivat liittyä yleiseen käyttöön tai epäselvään käyttötarkoitukseen. Käyttäjän vastuulla on varmistaa, että tuote sopii ja että tiedot soveltuvat käyttäjän käyttötarkoitukseen. Tässä esiteltyjä tuotteita käytetään valmistajan hallinnan ulkopuolella, ja siksi kaikki nimenomaiset tai oletetut takuut tällaisten tuotteiden soveltuvuudesta tiettyyn käyttöön tai tiettyyn käyttöän. Käyttäjä ottaa vastuun kaikista riskeistä ja velvollisuuksista liittyen tässä olevien tietojen tai itse tuotteen käyttöön perustuivatpa ne sopimukseen, rikkomukseen tai muuhun.

#### www.enersys.com

© 2022 EnerSys. Kaikki oikeudet pidätetään. Tavaramerkit ja logot ovat EnerSysin ja sen tytäryhtiöiden omaisuutta, paitsi UL®, joka ei ole EnerSysin omaisuutta. Pidätämme oikeuden muutoksiin ennalta ilmoittamatta. VIRHEITÄ JA PUUTTEITA SAATTAA ESIINTYÄ. EMEA-FL-OM-IMPAQ-1022

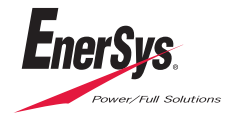